| , | <sup>-</sup> レビ視聴 ······ | G-2       |     |
|---|--------------------------|-----------|-----|
|   | テレビ(ワンセグ)について            | ····· G-2 |     |
|   | テレビ(ワンセグ)の画像について         | ····· G-3 |     |
|   | 各部のなまえとはたらき              | ····· G-4 |     |
|   | 基本的な操作のながれ               | ····· G-7 |     |
|   | 電源を入れる                   | ····· G-8 |     |
|   | テレビ(ワンセグ)を見る             | ····· G-8 |     |
|   | 視聴エリア変更をする               | ····· G-9 |     |
|   | スキャン画面について               | G-11      |     |
|   | 選局する                     | G-13      |     |
|   | チャンネルリストを確認/選局する         | G14       |     |
|   | 音量を調整する                  | G-15      |     |
|   | 音声を一時的に消す                | G-15      |     |
|   | 番組表を見る                   | G-16      |     |
|   | 自宅チャンネルリスト/お好みチャンネル      |           |     |
|   | リストを呼び出す                 | G-18      |     |
|   | 音声や字幕を切り替える              | G-19      |     |
|   | 時計表示                     | G-20      |     |
|   | 受信中の放送局のチャンネルおよび         |           |     |
|   | 受信レベルを確認する               | G-21      |     |
|   |                          |           | G-1 |

# テレビ(ワンセグ)について

地上デジタルテレビ放送は、現行の地上アナログ放送がデジタル化された放送で、2003年12月から 東京・名古屋・大阪を中心とする関東・中京・近畿の一部で開始された放送です(その他の地域では 2006年末までに放送が開始されました)。地上デジタルテレビ放送の電波の一部を使用して携帯電話 などの小型機器でもご家庭と同じようにテレビやデータ放送を見ることができる地上デジタルテレビ 放送の携帯・移動体向けサービス「ワンセグ」があります。

地上デジタルテレビ放送の携帯・移動体向けサービス「ワンセグ」とは地上デジタルテレビ放送の電波の約6MHzの帯域を13個のセグメントに分割し、その1つのセグメントを利用して放送されることから、ワンセグと呼ばれるようになりました。

本機では地上デジタルテレビ放送の携帯・移動体向けサービス「ワンセグ」を見ることができます。 なお、地上デジタルテレビ放送や地上デジタルテレビ放送の携帯・移動体向けサービス「ワンセグ」は、 地上アナログ放送のUHF帯の電波を使用して放送されています。

※本機はワンセグ放送で緊急警報放送が始まっても、自動的に電源が入る機能は持ちません。また、 データ放送には対応しておりません。

お知らせ 地上デジタルテレビ放送の携帯・移動体向けサービス「ワンセグ」は、2006年4月 1日に東名阪およびその他一部地域より順次開始されている放送サービスです。 「ワンセグ」サービスの詳細については、下記ホームページなどでご確認ください。 社団法人デジタル放送推進協会 <u>http://www.dpa.or.jp/</u>

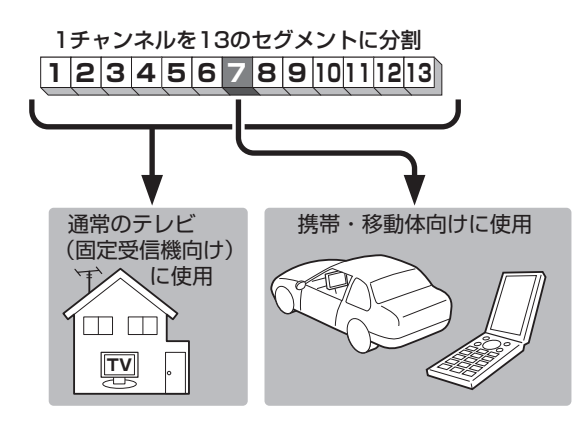

ワンセグは13個のセグメントのうち の1つを使って、携帯電話などの小型 機器に向けた地上デジタルテレビ放送 です。

ワンセグの番組内容は、12セグメン トを使っている通常のテレビ(固定受 信機向け)の番組内容と異なる場合が あります。

# テレビ(ワンセグ)の画像について

地上デジタルテレビ放送「ワンセグ」は、各放送局から送られてくるデータをそのまま表示しています。 データによって画像の大きさ(比率)が異なります。チャンネルを変えたり、CMや次の番組に変わった ときなど、下記のように画像の周りや上下、左右が黒く表示されるなど、不自然な画像になる場合が あります。

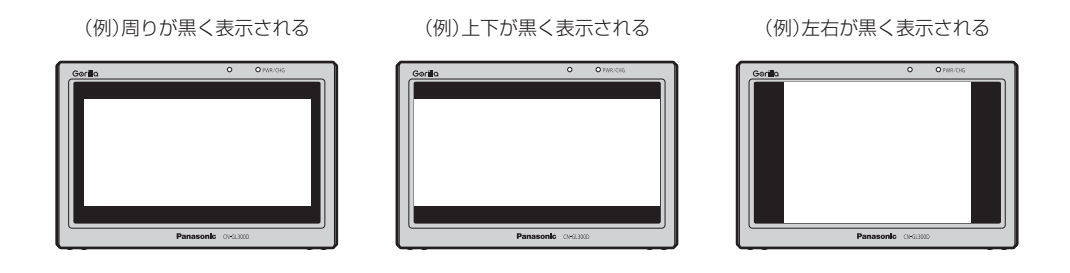

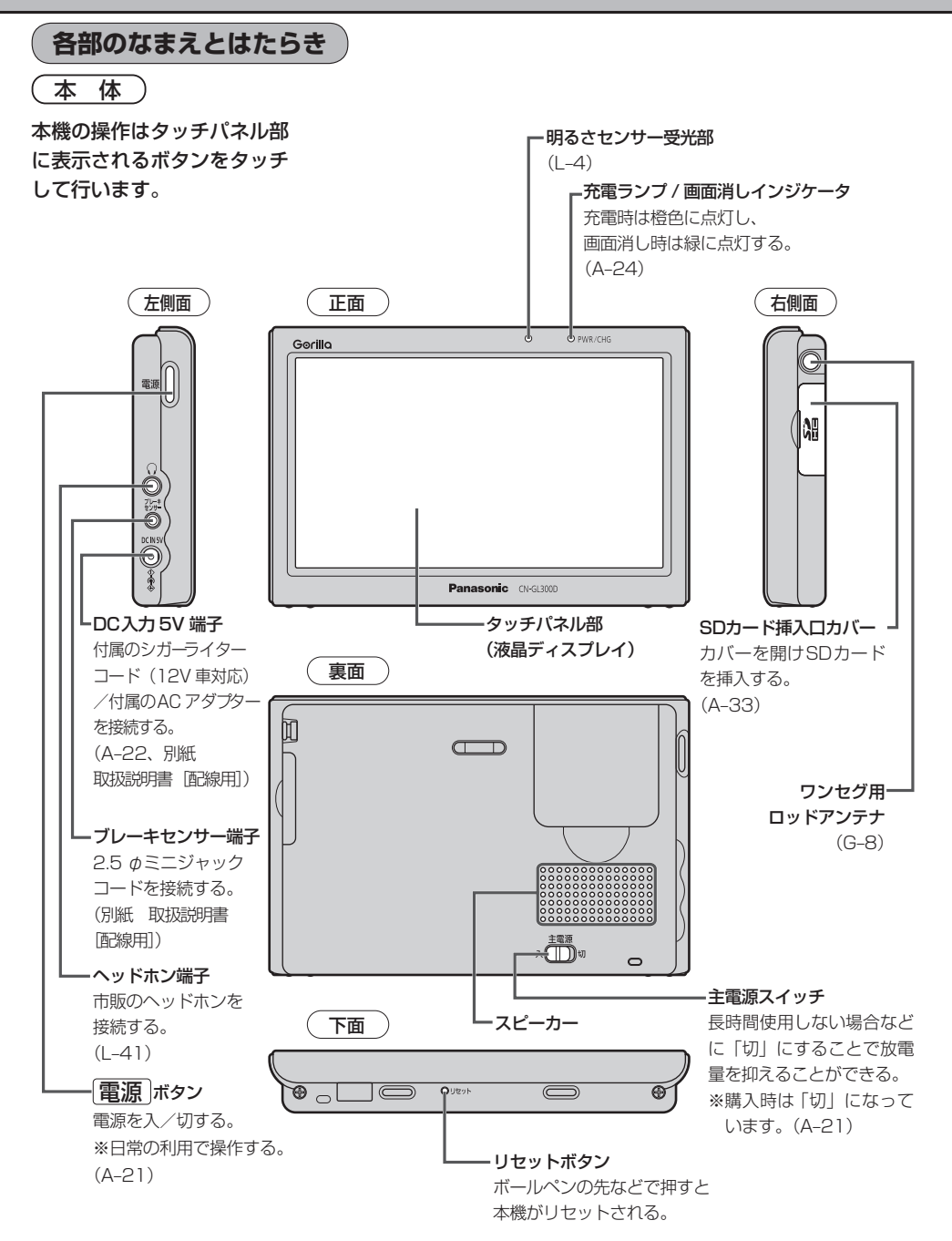

#### (バナー表示について

地上デジタル放送(ワンセグ)を選局したときや受信中に画面をタッチすると、画面に下のような表示 が現れます。これをバナー表示と呼びます。バナー表示には、番組に関するさまざまな情報が表示 されます。

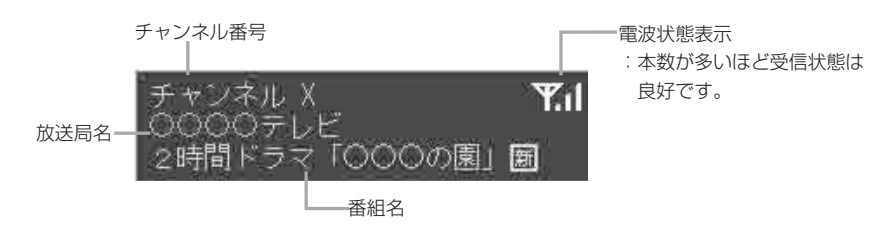

操作ボタンについて

受信画面をタッチすると操作ボタンが表示されます。

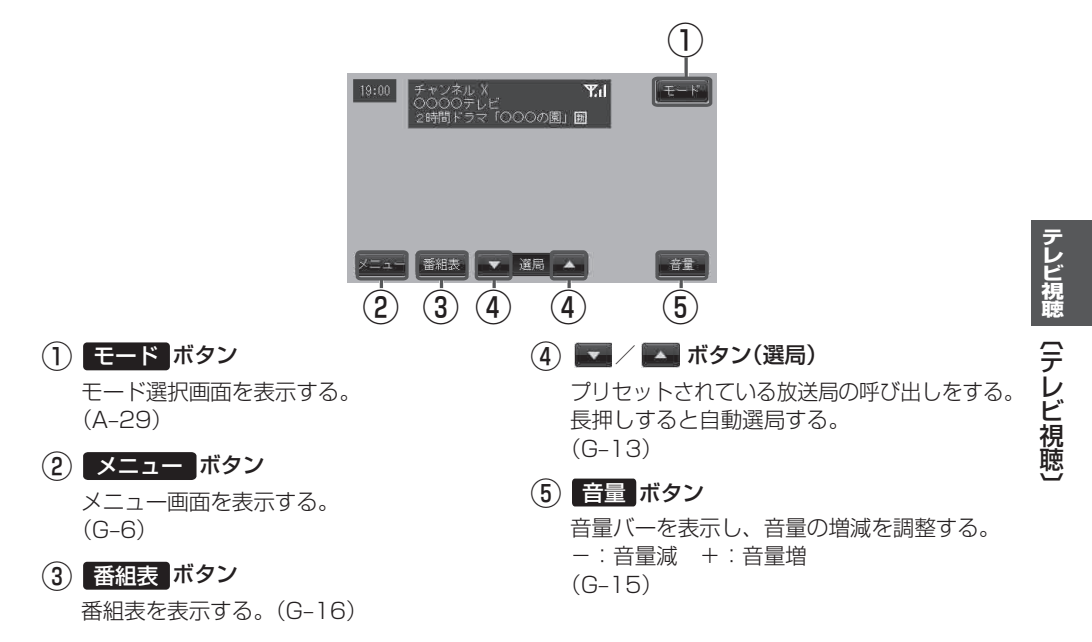

( メニュー画面について

メニュー ボタンをタッチするとメニュー画面を表示します。 メニューの中から実行したいボタンをタッチして各操作を行います。

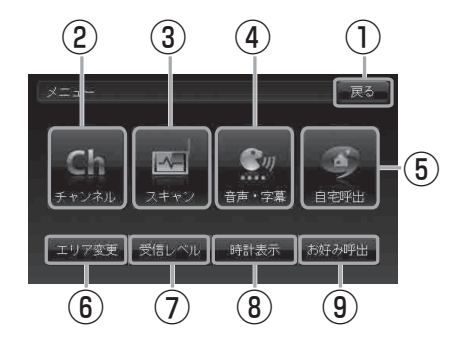

- 戻るボタン
   受信画面へ戻る。
- (2) チャンネル ボタン

チャンネル画面を表示する。 (G-14)

- 3 スキャンボタン
   スキャン画面を表示する。
   (G-11)
- ④ 音声・字幕 ボタン

音声・字幕画面を表示する。 (G-19)

(5) 自宅呼出 ボタン

自宅登録されたチャンネルリストに切り替え る。(G-18)

- **エリア変更 ボタン** 視聴エリア変更画面を表示する。
   (G-9)
- ⑦ 受信レベルボタン 物理チャンネルと周波数、受信レベルを表示する。(G-21)
- (8) 時計表示 ボタン
   時計の表示 / 非表示を切り替える。
   (G-20)
- (9) お好み呼出 ボタン

お好み登録されたチャンネルリストに切り 替える。(G-18)

# 基本的な操作のながれ

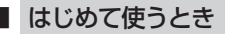

- [2] 「電源を入れる]] G-8
- 「テレビ(ワンセグ)を見る」」G-8
- 「皆「(視聴エリア変更をする)」G-9
- 「選局する」」G-13

# ふだん使うとき

 「電源を入れる」」G-8
 「テレビ(ワンセグ)を見る」」G-8
 「ご「選局する」」G-13
 受信状態が変わったら…
 「「再スキャンをする場合」」G-12

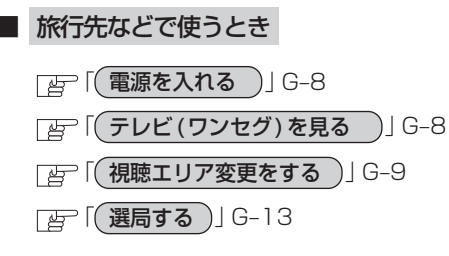

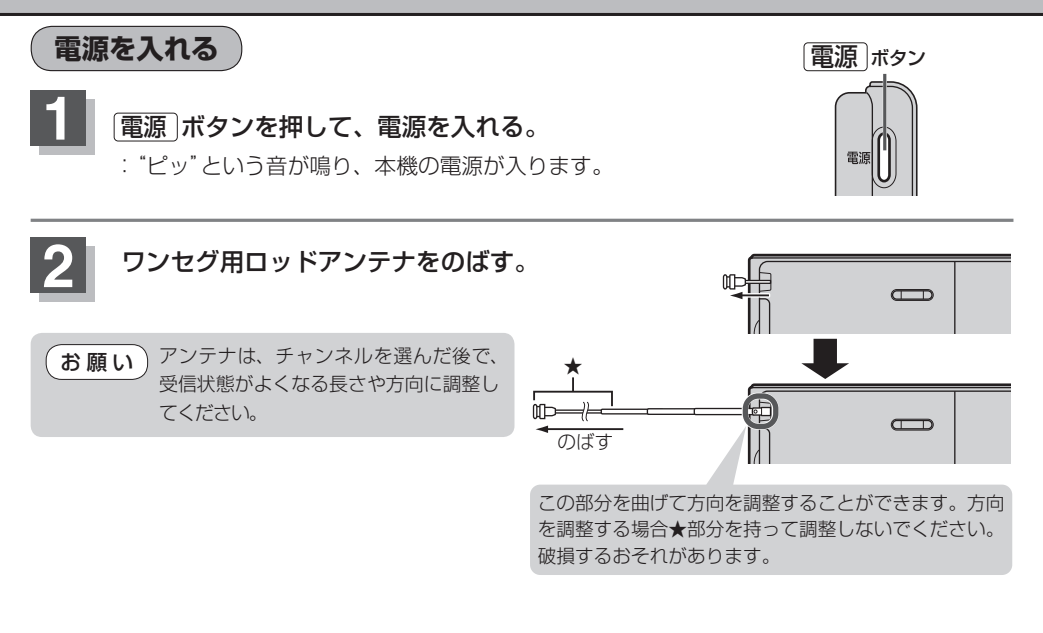

テレビ (ワンセグ)を見る

お知らせ 本機を車(12V車)のバッテリー(付属のシガーライ ターコード(12V車対応))で使う場合は、安全上の配 慮から車を完全に停止し、パーキングブレーキをかけ た場合のみテレビをご覧になることができます。(走 行中は音声のみになります。) テレビ(ワンセグ)画面(走行中)(例)

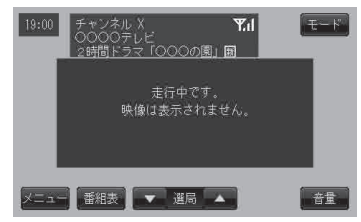

■ NAVI / 音楽再生画面 / 画像再生画面 / 動画再生画面 / Gアプリを表示している場合

「白」「NAVI/AV/Gアプリの切り替えについて」A-29

お知らせ
 初めてテレビ(ワンセグ)を利用する場合は、最初に視聴エリアの設定をして放送局を検索し、チャンネルリストを登録します。次回からはすぐにテレビ(ワンセグ)を見ることができます。
 (視聴エリア変更をする)] G-9

# 視聴エリア変更をする

エリア変更する場合は下記に従って操作してください。

地域によって受信できる放送局が異なるため、現在のお車の走行地域で初めて地上デジタルテレビ放 お知らせ 送をご覧になる場合は、現在地のエリア変更を行ってください。地上デジタルテレビ放送は、東京・ 名古屋・大阪を中心とする関東・中京・近畿の3大広域圏をはじめ2006年末までに全国で放送が開 始されました。エリア変更する前に、お車の走行地域で地上デジタルテレビ放送が開始されているか お確かめください。(地上デジタルテレビ放送の電波が受信できない状態では、放送を受信することは できません。)

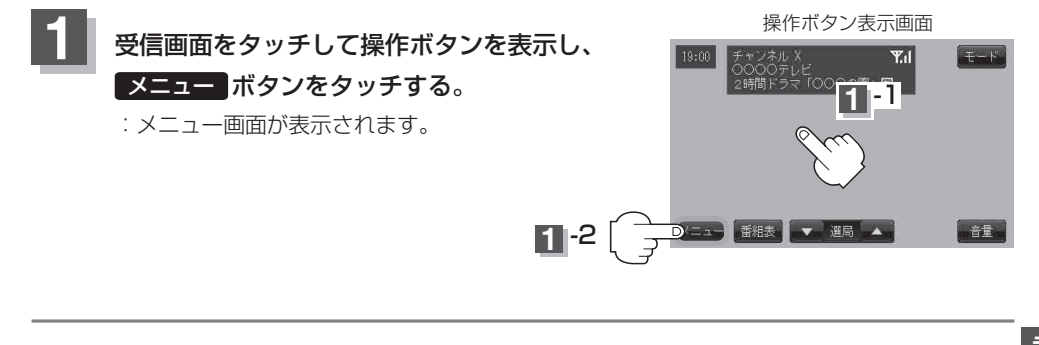

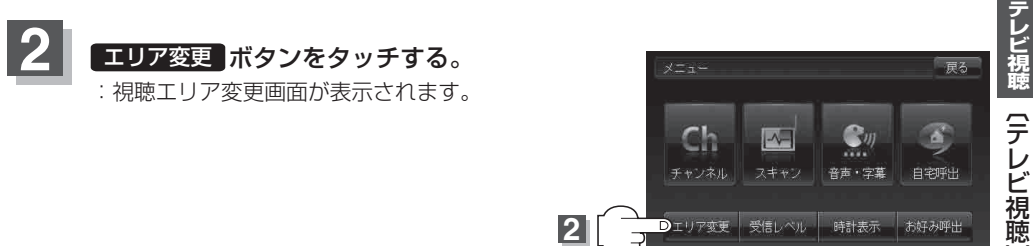

2

Dェリア変更

受信レベル 時計表示 お好み呼出

3

# 現在地の地方と県域をタッチする。

: 選択した地域のチャンネルリストを作成し、初期スキャンを行うかどうかのメッセージが 表示されます。

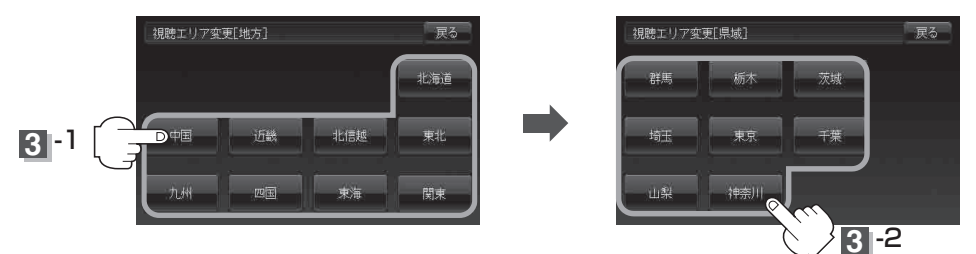

#### ■ 初期スキャンをする場合

#### はい ボタンをタッチする。

: 初期スキャンが開始されます。

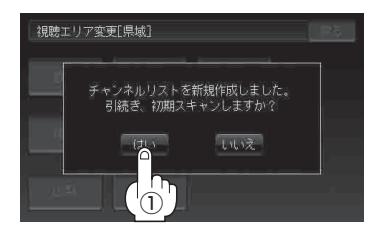

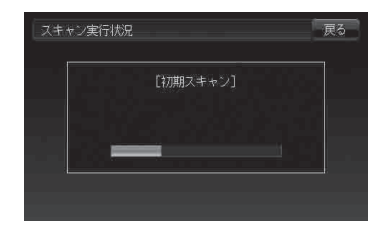

:スキャンが終了すると受信画面を表示します。

#### ■ 初期スキャンをしないで、受信画面を表示する場合

#### いいえ ボタンをタッチする。

: 受信画面が表示されます。

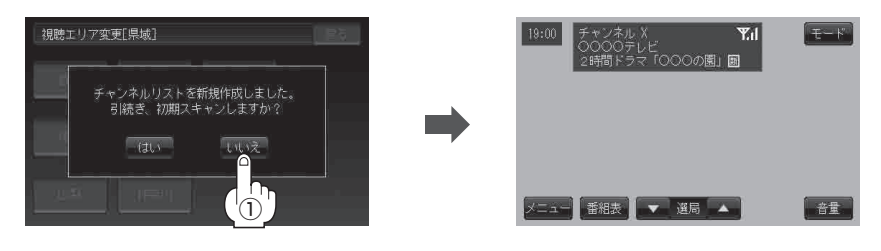

お知らせ)● 視聴エリア変更後は はい ボタンをタッチして初期スキャンすることをおすすめします。

 •初期スキャンは、チャンネルリストに追加された局の中継局を探索する機能で、チャンネルリスト に新しく放送局を追加する機能ではありません。従って現在地付近に新しく開局された放送局や 現在地に隣接した地域で受信できる放送局を追加したいときには、G-12の「■ 再スキャンをする場合」」 を行ってください。

# スキャン画面について

スキャン画面では自宅登録/お好み登録/再スキャンやプリセット登録の確認などをすることが できます。

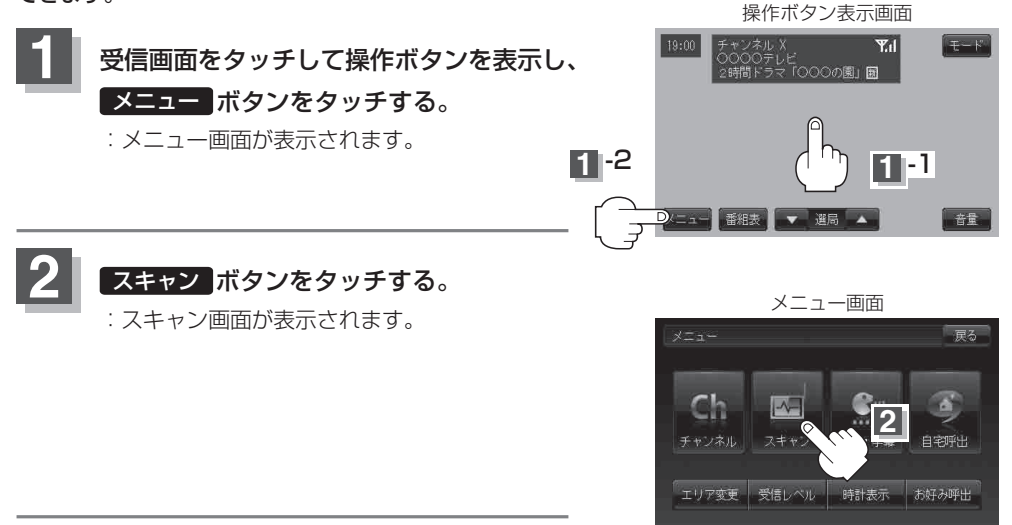

**2** 登録や再スキャンなどをする。

#### ■ 自宅登録をする場合

あらかじめ自宅チャンネルリストとして登録しておくことにより、旅行先などで視聴エリアの変更 (エリア変更)をした場合(現在地を移動し他地域にいる場合)でもすばやく自宅呼び出しをする (自宅登録したエリアのチャンネルリストを呼び出す)ことができます。

① 自宅登録 ボタンをタッチする。

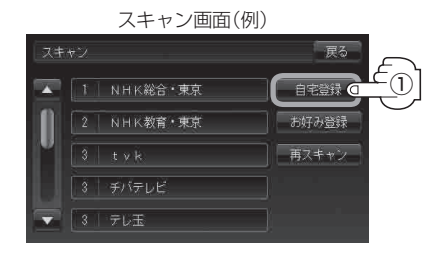

 2 自宅チャンネルリストとして登録しても いいかどうかのメッセージが表示される のではい ボタンをタッチする。

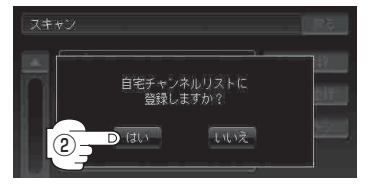

- :現在の設定内容を自宅チャンネルリスト として本機に登録します。
- ③ 設定を終わるには…
   戻る ボタンをタッチして、メニュー画面に戻る。

テレビ視聴

(テレビ視聴

#### ■ お好み登録をする場合

自宅登録以外にもあらかじめエリアのチャンネルリストを登録することができます。よく呼び出したい地域のチャンネルリストをお好み登録しておくことで、現在地を移動し他地域にいるときでもお好み呼び出しですばやくチャンネルリストを呼び出すことができます。

1 お好み登録 ボタンをタッチする。

|    | スキャン画面(例    | 月)     |
|----|-------------|--------|
| スキ |             | 戻る     |
|    | 1 NHK総合・東京  |        |
|    | 2 NHK教育・東京  | お好み登録。 |
| Ľ  | 3 tyk       | 再スキャン  |
| Ы  | 3 チバテレビ<br> |        |
|    | 3 テレ玉       |        |

② お好みチャンネルリストとして登録して もいいかどうかのメッセージが表示され

るのではい「ボタンをタッチする。

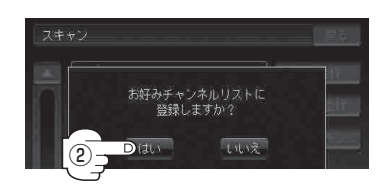

:現在の設定内容をお好みチャンネルリス トとして本機に登録します。

(3) 設定を終わるには…

戻るボタンをタッチして、メニュー画面に戻る。

#### ■ 再スキャンをする場合

現在地付近に新しく開設された放送局や、現在地に隣接した地域で受信できる放送局を追加したいときなどに行います。

※すでに設定されているチャンネルはそのまま残し、新たに追加となります。

#### ① 再スキャン ボタンをタッチする。

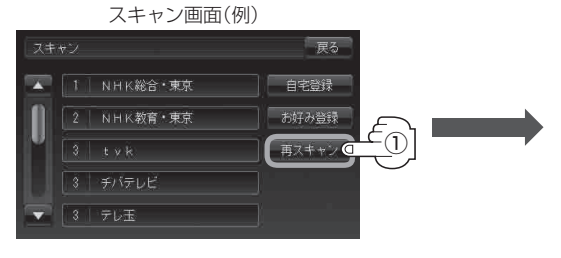

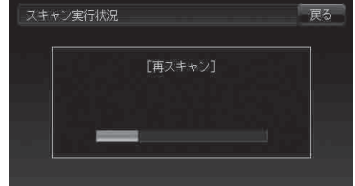

: 全チャンネル(13ch~62ch)を スキャンし、受信画面を表示します。 ※チャンネルリストにない放送局を 受信すると、チャンネルリストに 追加されます。

(お知らせ) 自宅登録/お好み登録したリストを呼び出すには 「自宅チャンネルリスト/お好みチャンネルリストを呼び出す」」G-18をご覧ください。

# 選局する

チャンネルを選びます。(手動選局/自動選局/リスト選局)

※自宅登録/お好み登録したチャンネルリストの選局をする場合はあらかじめそのチャンネルリスト (リスト)を呼び出しておく必要があります。

[音] 「自宅チャンネルリスト/お好みチャンネルリストを呼び出す)] G-18

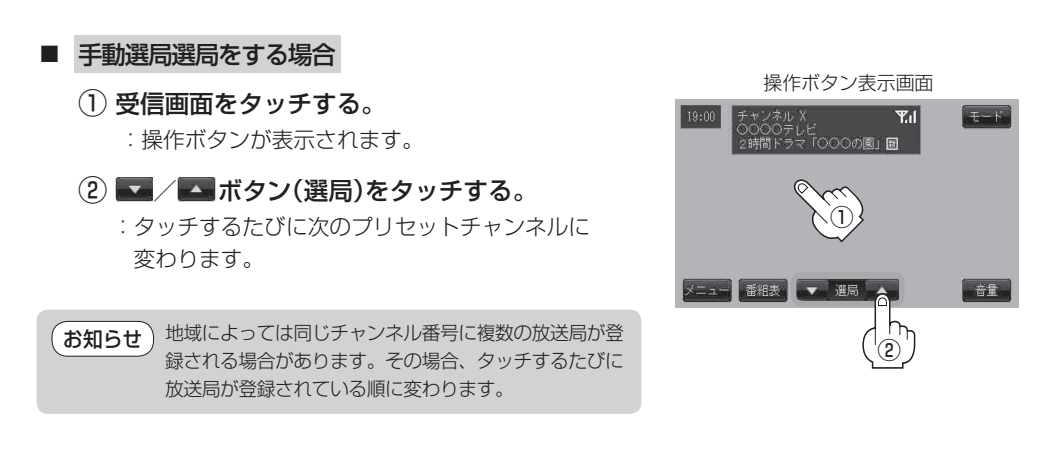

#### 自動選局をする場合

① 受信画面をタッチする。

:操作ボタンが表示されます。

- ② / ボタン(選局)を長押しする。
  - : 自動選局を始め、放送局を受信すると、自動的に止まります。希望の放送局が見つかるまで、この操作(②)を繰り返してください。
     ※ 自動選局中に ▼ / ▲ ボタン(選局)をタッチすると、自動選局は止まり、チャンネルリストの中でチャンネル番号の一番若い放送局を選局します。

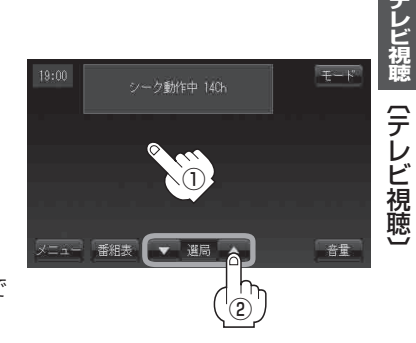

 ● 選局中は画面に "シーク動作中"と表示されます。
 ● 受信電波の弱い地域では、自動選局ができないことがあります。この場合は全チャンネルを一通り 選局後、自動選局は止まります。

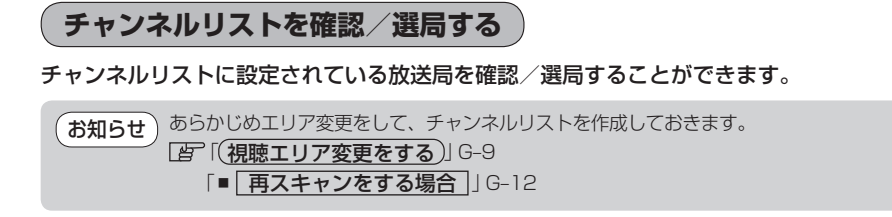

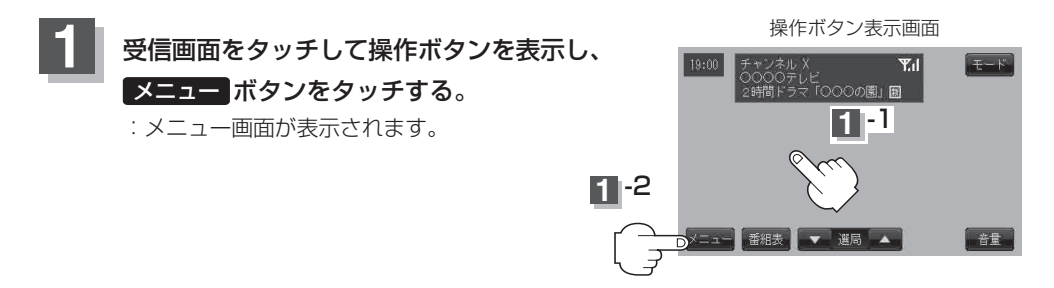

# **2** チャンネル ボタンをタッチし、リストより呼び出したい放送局をタッチ する。

:呼び出した放送局の受信画面が表示されます。

※チャンネルリストの確認だけの場合は、確認終了後 戻る ボタンをタッチしてください。

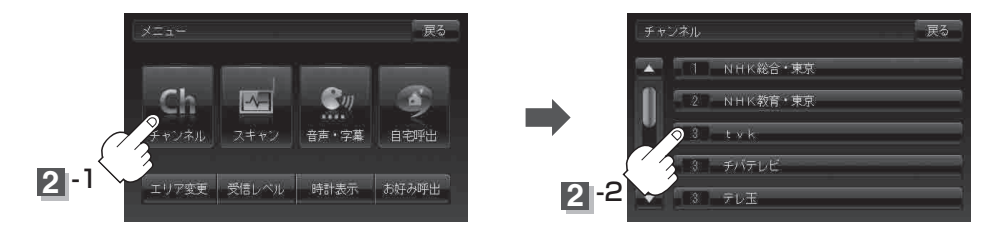

「お知らせ」

● 地域によっては同じチャンネル番号に複数の放送局が登録される場合があります。

- ●現在受信しているチャンネルがある場合は、緑色で表示されます。
- ●チャンネルリストに表示されるプリセット番号と放送局の組み合せは「チャンネル一覧」L-39でも ご覧になれます。

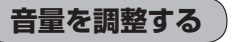

#### ① 受信画面をタッチする。

:操作ボタンが表示されます。

# ② 音量 ボタンをタッチする。

:現在の大きさを示す音量表示(0~15)が表示されます。

#### ③ 🔄 / 🛨 をタッチする。

- 側:音量が小さくなります。
- + 側:音量が大きくなります。
- ●約7秒間、なにも操作しなかった場合/画面をタッチ した場合、音量表示は消えます。
  - ●音量に連動してキー操作音も変わります。また、キー 操作音だけを消すこともできます。
     □ 「キー操作音の設定をする」L-6

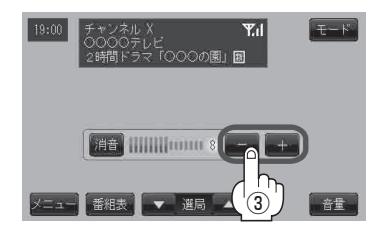

# 音声を一時的に消す

- ① 受信画面をタッチする。
  - :操作ボタンが表示されます。
- ② 音量 ボタンをタッチする。
  - : 音量表示とともに 消音 ボタンも表示されます。
- ③ 消音 ボタンをタッチする。

:音声が消えます。

※音量表示に"消"が表示されます。

■ 消した音声を出す場合

# もう一度 消音 ボタンをタッチするか、 - / + ボタンをタッチする。

:音声が出るようになります。

お知らせ)音声を消音にするとキー操作音も消えます。

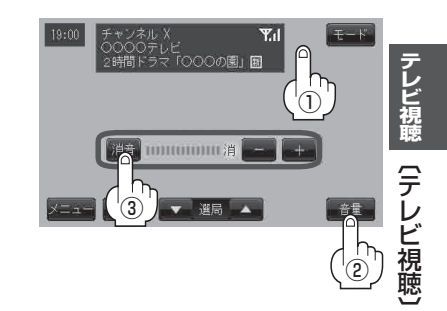

#### 番組表を見る

受信中のチャンネルの電子番組表(EPG)を表示し、現在放送中の番組や今後放送される番組を確認したり、番組の詳細情報を見ることができます。

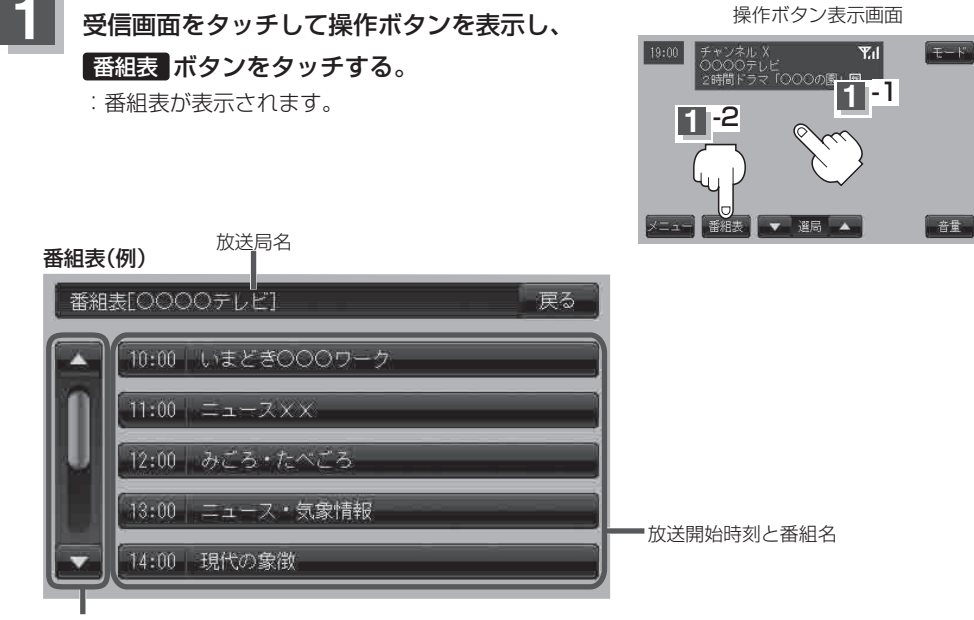

番組をページ戻し/ページ 送りすることができます。

#### さらに番組の詳細情報を見ることができます。

番組表から詳細内容を見る場合

① 番組表の中から詳細内容を確認したい番組をタッチする。

:番組詳細画面が表示され、内容確認ができます。

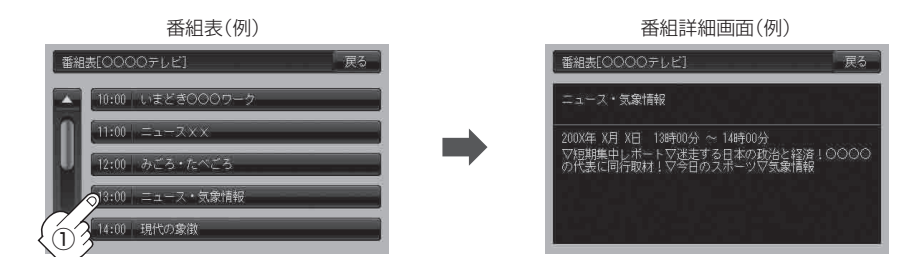

確認できたら…

戻るボタンをタッチすると、番組表に戻る。

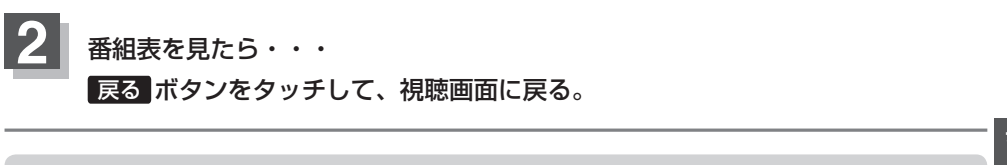

お知らせ)他の放送局の番組表を表示したい場合は、受信画面で表示したい放送局に選局し直す必要があります。

# 自宅チャンネルリスト/お好みチャンネルリストを呼び出す

自宅呼び出しは旅行先などから自宅周辺に帰ったときに、お好み呼び出しはよく行く地域に行ったと きに、それぞれのエリアのチャンネルリストをすばやく呼び出すことができます。

※あらかじめチャンネルリストを登録しておく必要があります。

「当」「■ 自宅登録をする場合 」G-11 /「■ お好み登録をする場合 」G-12

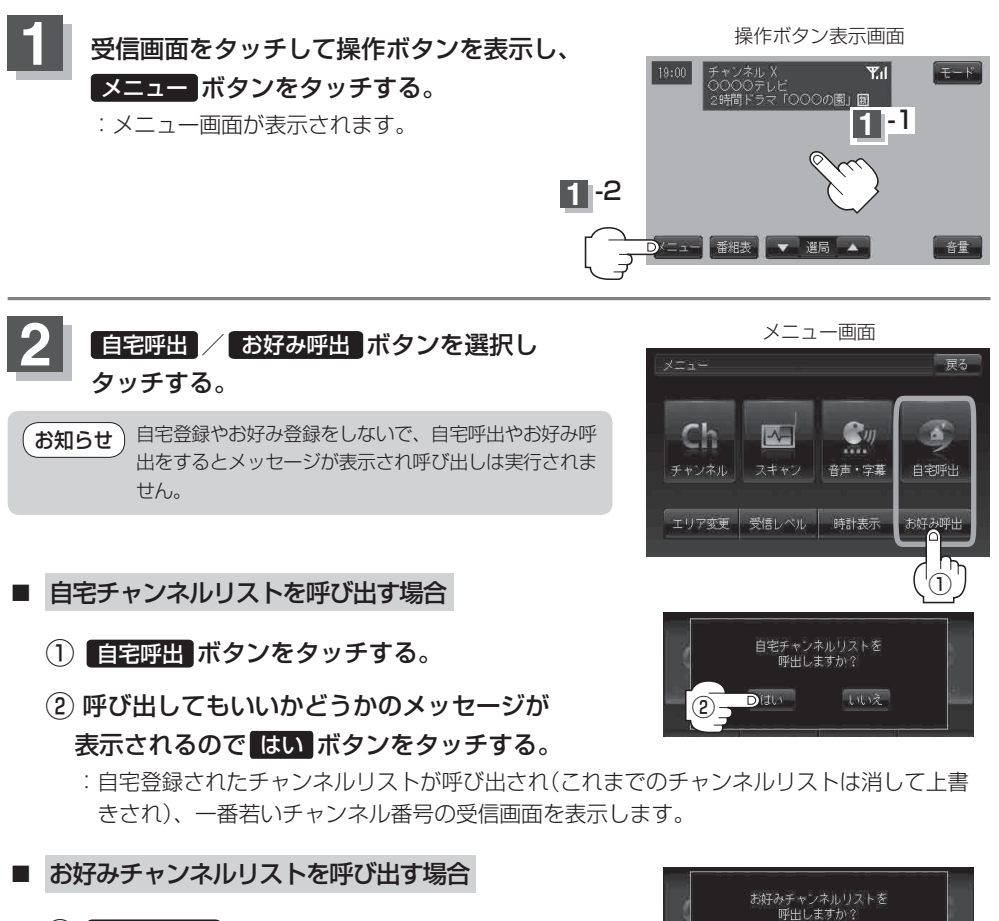

- ① お好み呼出 ボタンをタッチする。
- 呼び出してもいいかどうかのメッセージが表示 されるのではいボタンをタッチする。

: お好み登録されたチャンネルリストが呼び出され(これまでのチャンネルリストは消して 上書きされ)、一番若いチャンネル番号の受信画面を表示します。

Dial

(2)-

しいえ

音声や字幕を切り替える

番組に複数の音声があるときや、字幕があるときに切り替えることができます。

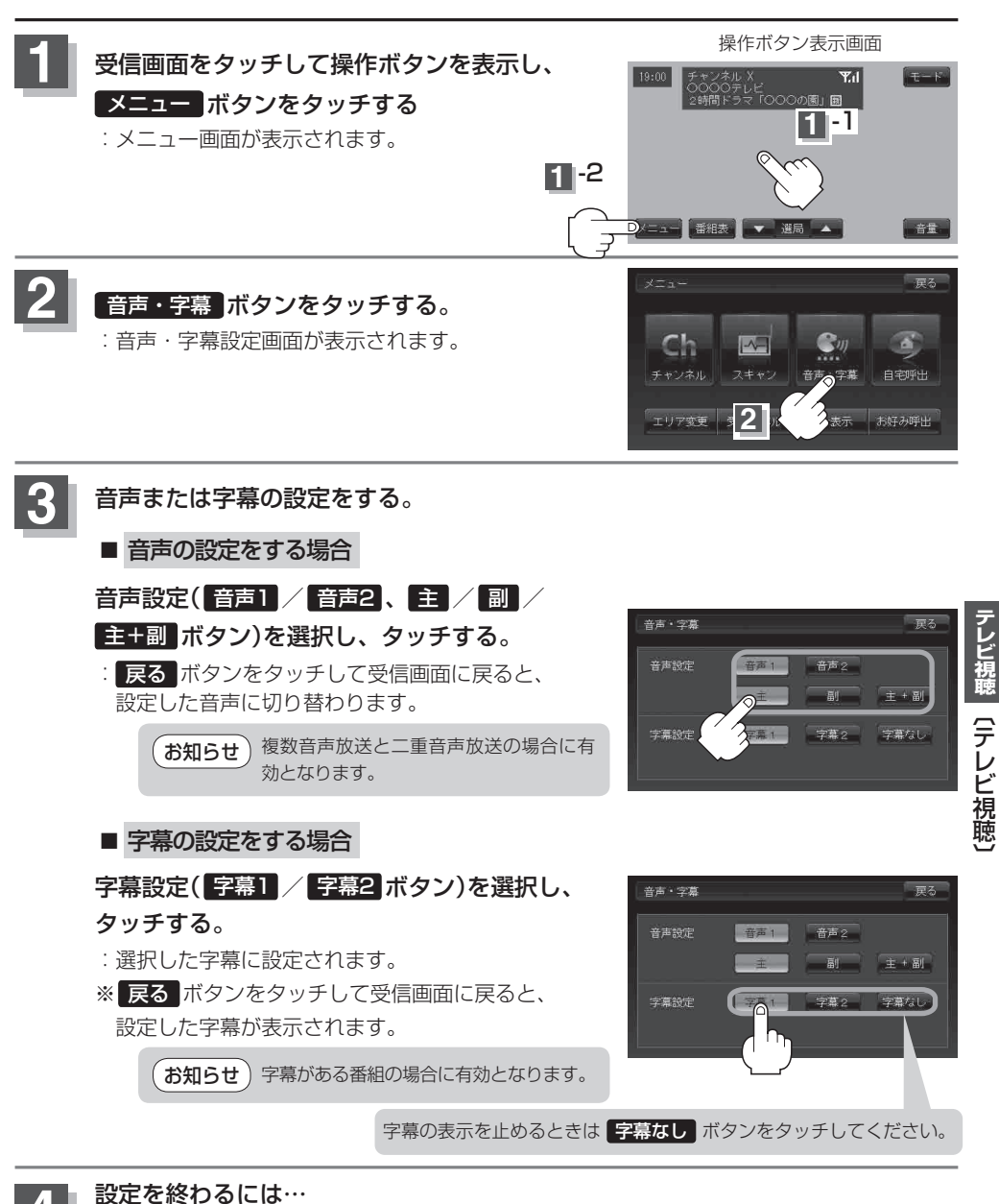

戻る「ボタンをタッチして、メニュー画面に戻る。

時計表示

ワンセグ受信中に時計を表示させるかどうかの設定をすることができます。

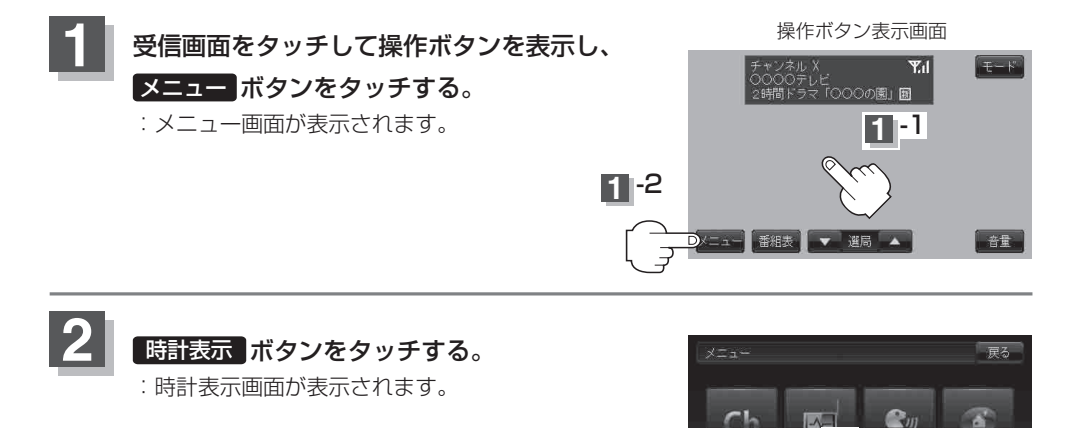

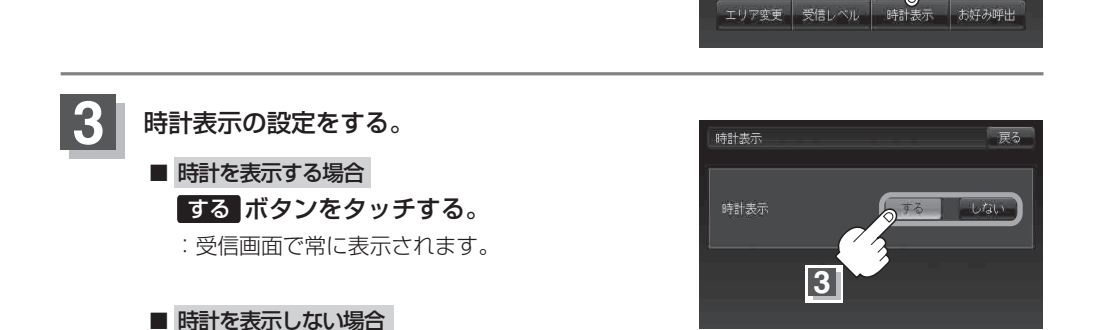

自宅呼出

設定を終わるには… 戻る ボタンをタッチして、メニュー画面に戻る。

しないボタンをタッチする。

:時計を表示しません。

# 受信中の放送局のチャンネルおよび受信レベルを確認する

現在受信中の放送局が受信可能かどうかをレベルで確認することができます。また、受信状態を確認 することもできます。

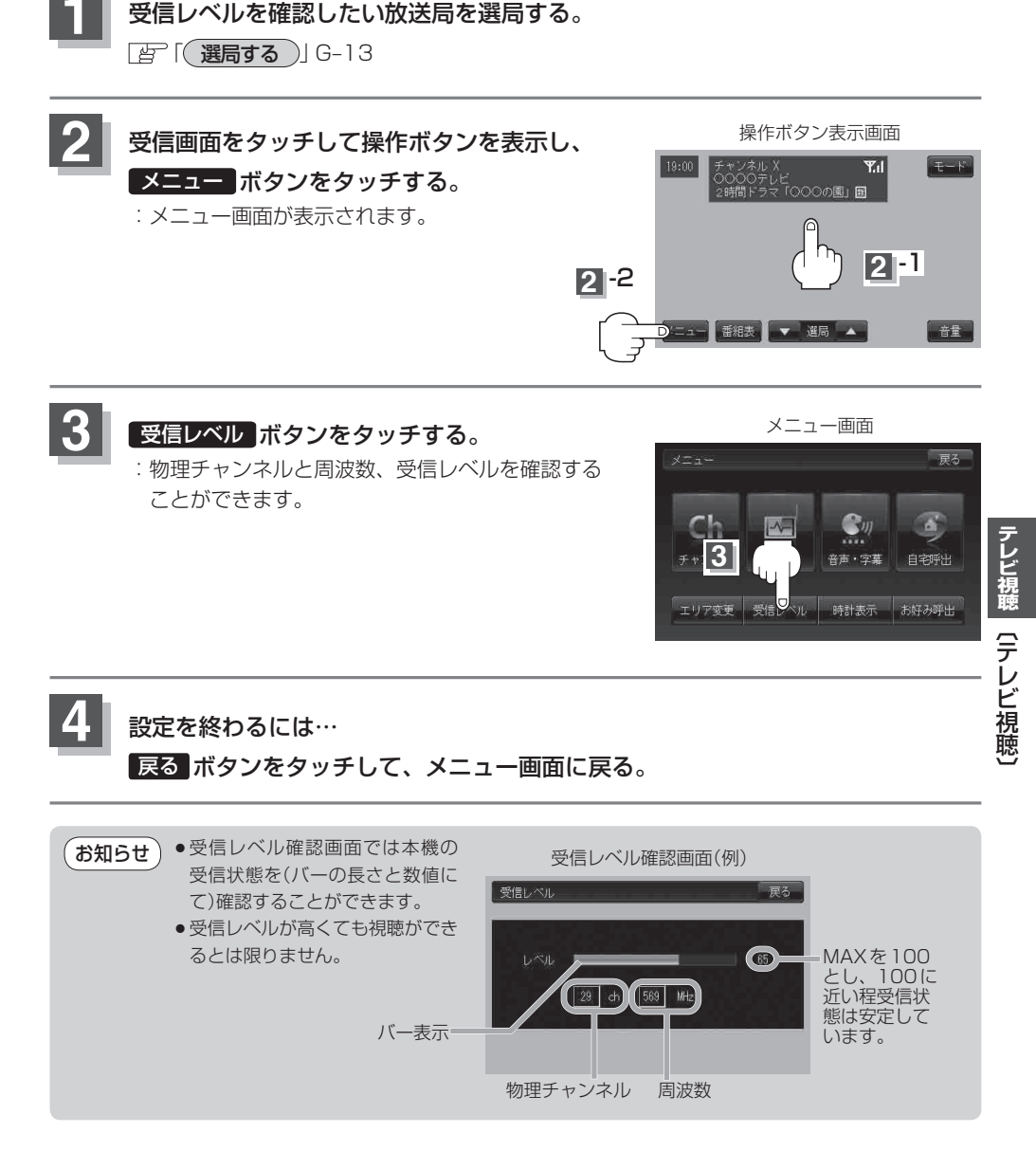